## General Guidelines

• Rights to Faculty for Question Bank Entry: HOD LOGIN- ACADEMIC- CO-ORDINATOR ENTRY- ASSIGN SUBJECT COORDINATOR

QUESTION BANK ENTRY (MEET and COORDINATE WITH ALL CONCERN SUBJECT FACULTIES)

- Prepare Question Bank in MS Word file
  - Page Left -Right Margin: No Margin /Narrow Margin
  - Font Type: Times New Roman
  - Font Size: 12
  - Line Spacing (1.0) default as per word file
  - Common option sequence for all MCQ i.e. a), b), c), d)
  - Ignore/remove/correct highlight, grammar/spelling error in word so it will not show in screen shot

- For Gujarati Use Google Input Tools/Shruti Font Copy Paste if not proper found than take screen shot for the same and copy-paste.

-Minimum Question required: 10 questions for each marks/question type for every Module/Unit

## **Guideline for Online Entry**

• SUBJECT COORDINATOR LOGIN- ACADMIC FILE/CO Mapping-

QUESTION BANK ENTRY

-SELECT MARKS/Question Type- SELECT LEVEL & BLOOM's- SELECT MODULE/TOPIC-ASSIGN CO- ENTER QUESTION (write/copy in text box) (text is compulsory) (Note: Copy Image by taking screen shot if there is any special formula/image in question)

-ENTER MODEL ANSWER IN DETAILS (write/copy in text box orpaste image/screenshot (For diploma Gujarati Answer is optional if not possible to enter)

- If there are both text/instruction in question and image then TEXT/INSTRCUTION should be write/copy only, screen shot should be paste only for image/special formula only.
- Do not copy Question number/Question sub like a),b),i),ii) etc.. /Marks
- If copy paste doesn't work than please check your browser has "JAVA SCRIPT" enable or not. Make it enable.

## <u>Guideline for screenshot of image/special formula only in question(if copy-paste doesn't work)</u>

- Zoom Level at the time of taking screenshot: 100 %
- Do not take screenshot with Question number /Question sub like a),b),i),ii) etc.. /Marks
- Take cut to cut Screenshot with no spacing at Left, Top and bottom.
- Ignore/remove/correct highlight, grammar/spelling error in word so it will not show in screen shot
- Software for screen shot: LIGHTSHOT : <u>https://app.prntscr.com/en/download.html</u>

## **Proper Method**

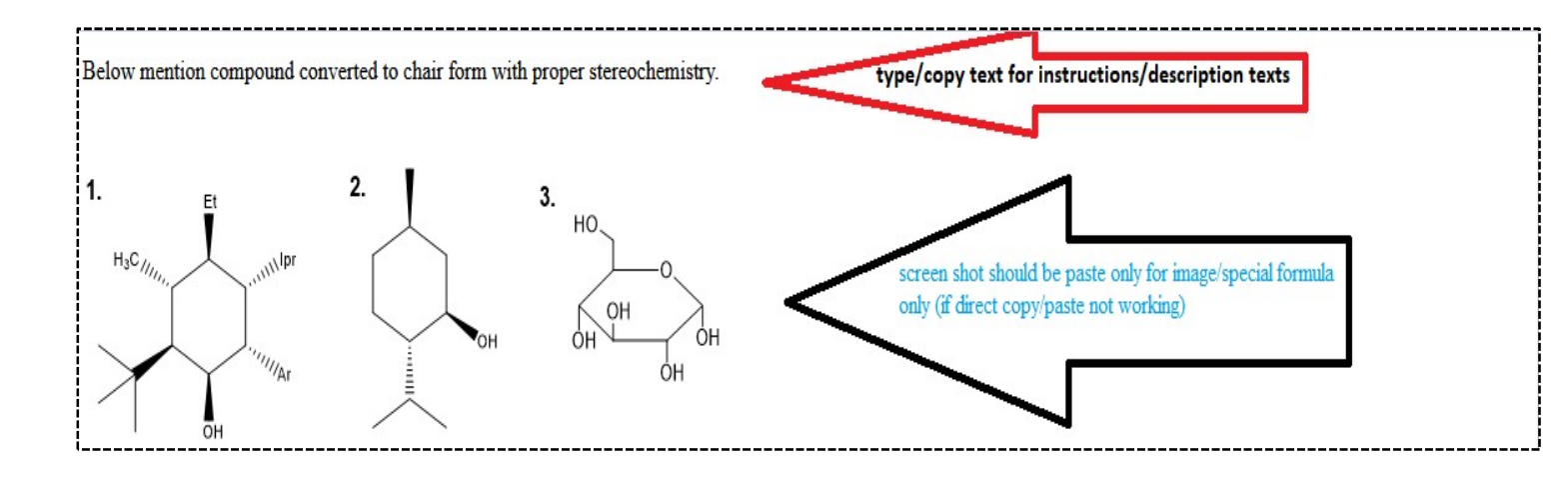